INSTALLATION ET CONFIGURATION ASTERISK OMRI WALID. Afin de suivre convenablement ce tutoriel merci de prendre en compte : La procédure de *Déploiement Softphone. /* !\

## Activité 1 : Installation d'Astérix sur un site.

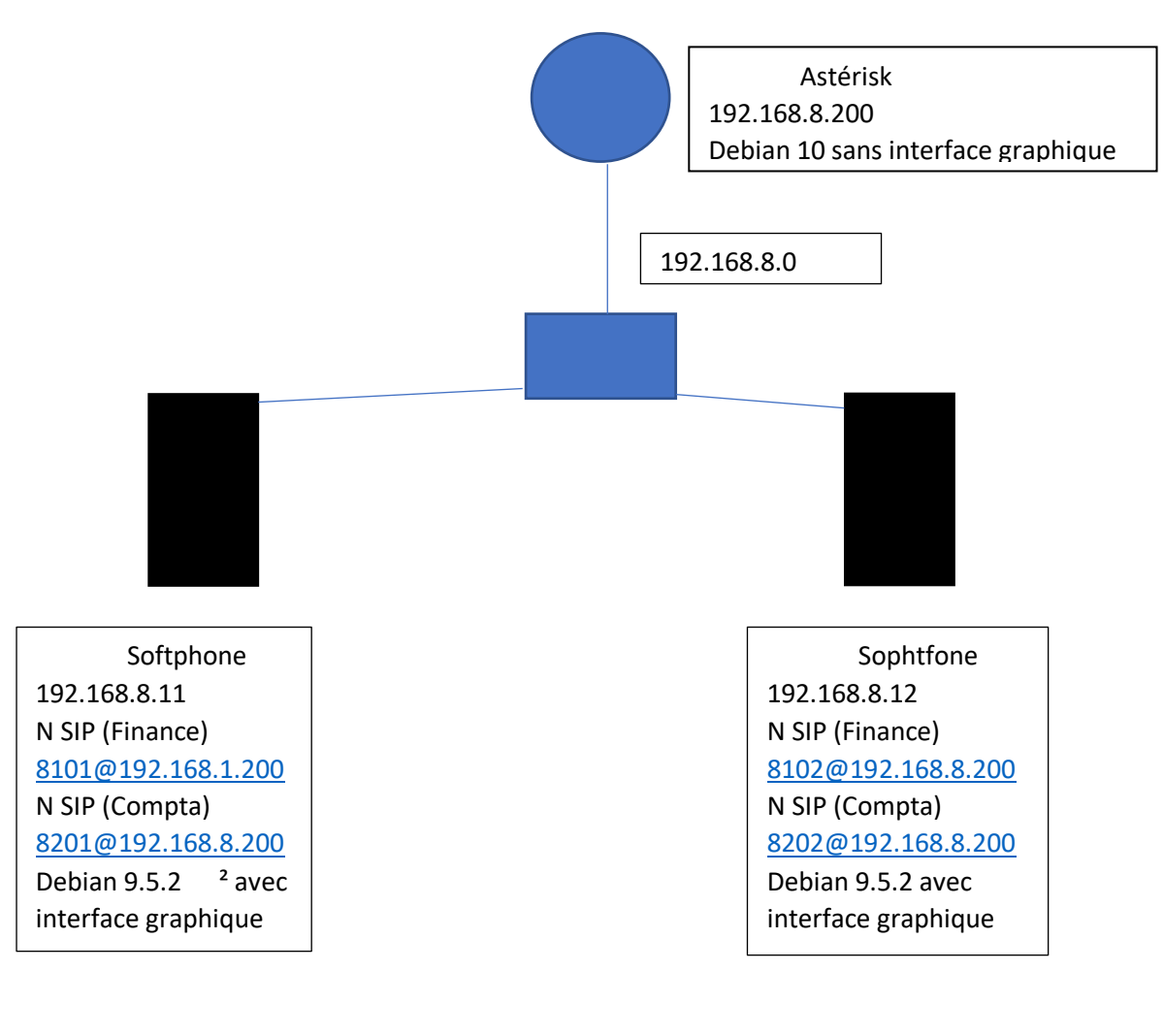

Les différentes étapes à réaliser :

Création des différents équipements (vm debian jessie + asterisk sans interface graphique, softphones)

Installation d'astérisk

Installation softphone

Premier test (commandes astérisk)

Configuration initiale (création 2 utilisateurs finance et compta, création de fichier de config)

Configuration de deux softphones

Vérification de l'échange

Modification configuration pour se joindre au sein de la finance

Capturer les trames Adaptation de la configuration du serveur Localisation et emplacement Vérification et explication du contenu du fichier texte de chaque message Vérification de la localisation change après la première écoute

Compter rendu On choisit l'équipe 8. Dans un premier temps on créer une machine sous debian sans interface graphique

Puis on configure la VM avec 2 cartes réseaux une en NAT pour avoir un accès vers internet pour pouvoir installer les différents logiciels qu'on aura besoins

On édite le fichier /ect/network/interfaces comme ci-dessous

GNU nano 3.2 /etc/network/interfaces This file describes the network interfaces available on your system # and how to activate them. For more information, see interfaces(5). source /etc/network/interfaces.d/\* # The loopback network interface auto lo iface lo inet loopback # The primary network interface allow–hotplug ens33 iface ens33 inet static address 192.168.228.12 netmask 255.255.255.0 gateway 192.168.228.2 allow–hotplug ens34 iface ens34 inet static address 192.168.8.20 netmask 255.255.255.0

On monte les carte réseaux si ce n'est pas déjà fait en faisant : ifup ens33 ifup ens34 On configure les fichiers suivants :

| GNU nano 3.2                                                            |                                                                         | /etc/hosts                     |
|-------------------------------------------------------------------------|-------------------------------------------------------------------------|--------------------------------|
| 127.0.0.1<br>127.0.1.1<br>192.168.228.12                                | localhost<br>srvads.asterisk.lan<br>srvads.asterisk.lan                 | srvads<br>srvads               |
| # The following<br>::1 localhos<br>ff02::1 ip6–allr<br>ff02::2 ip6–allr | lines are desirable for<br>st ip6–localhost ip6–loc<br>nodes<br>routers | r IPv6 capable hosts<br>opback |
| GNU nano 3.2                                                            |                                                                         | /etc/hostname                  |
| <u>a</u> sterisk.lan                                                    |                                                                         |                                |
| GNU nano 3.2                                                            |                                                                         | /etc/resolv.conf               |
| <u>d</u> omain local ast<br>omain search<br>nameserver 192.1            | erisk.lan<br>168.228.2                                                  |                                |

Puis on reboot pour prendre en compte les modifications qu'on vient de réaliser

Ensuite on installe astérisk on recopie la commande ci-dessous et on appuie sur entrée pou valider la commande.

```
root@asterisk:~# apt–get install asterisk
```

Puis on fait o pour confirmer l'installation. L'installation est maintenant terminée

On peut redémarrer Astérisk en faisant la commande suivante :

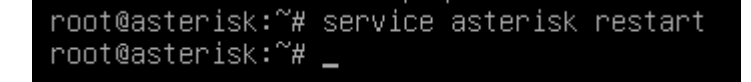

Pour vérifier que Astérisk fonctionne bien on peut faire cette commande : service asterisk status

## On obtient :

| 9 packets transmitted, 0 received, 100% packet loss, time 185ms                                                                                                    |  |  |  |  |
|----------------------------------------------------------------------------------------------------|--|--|--|--|
| root@asterisk:~~# apt-get update<br>Atteint :1 http://deb.debian.org/debian buster InRelease<br>Atteint :2 http://security.debian.org/debian-security buster/updates InRelease<br>Atteint :3 http://deb.debian.org/debian buster-updates InRelease<br>Lecture des listes de paquets Fait<br>root@asterisk:~# service asterisk restart<br>root@asterisk:~# ps -ef grep asterisk |  |  |  |  |
| asterisk 810 1 0.09:17 ? 00:00:01 /usr/sbin/asterisk –g –t –p –U asterisk<br>asterisk 811 810 0.09:17 ? 00:00:00 astcanary /var/run/asterisk/alt.asterisk.canary.tw                                                                                                    |  |  |  |  |
| eet.tweet.tweet 810                                                                                                    |  |  |  |  |
| ruoti 665 556 0 0520 tigi 0000000 grep asterisk<br>rnot@sterisk:?# service asterisk status                                                                                                    |  |  |  |  |
| • asterisk.service - Asterisk PBX                                                                                                    |  |  |  |  |
| Loaded: loaded (/lib/systemd/system/asterisk.service; enabled; vendor preset: enabled)<br>Active: active (running) since Wed 2021–01–13 09:17:09 CET; 4min 16s ago<br>Docs: man:asterisk(8)<br>Main PID: 810 (asterisk)                                                                                                    |  |  |  |  |
| Memory: 36.2M                                                                                                    |  |  |  |  |
| CGroup: /system.slice/asterisk.service                                                                                                    |  |  |  |  |
| ─810 /usr/sbin/asterisk –g –f –p –U asterisk                                                                                                    |  |  |  |  |
| └─811 astcanary /var/run/asterisk/alt.asterisk.canary.tweet.tweet.tweet 810                                                                                                    |  |  |  |  |
| janv. 13 09:17:09 asterisk.lan asterisk[810]: [Jan 13 09:17:09] ERROR[810]: loader.c:2249 load_modul                                                                                                    |  |  |  |  |
| janv. 13 09:17:09 asterisk.lan asterisk[810]: [Jan 13 09:17:09] ERROR[810]: loader.c:2249 load_modul                                                                                                    |  |  |  |  |
| Janv. 13 09:17:09 asterisk.lan asterisk[810]: [Jan 13 09:17:09] ERRUR[810]: [Dader.c:2249 [Dad_modul]                                                                                                    |  |  |  |  |
| Janv. 13 09:17:09 asterisk.1an asterisk [010]; [Jan 13 09:17:09] ERNOR[010]; [Jadef.1:2249 [Jade_modul]                                                                                                    |  |  |  |  |
| jany 13 09:17:09 asterisk lan asterisk [810]: [Jan 13 09:17:09] ERROR[810]: [Dade: c:2249 [Dad_modu]                                                                                                    |  |  |  |  |
| jany. 13 09:17:09 asterisk lan asterisk [810]: [Jan 13 09:17:09] ERROR[810]: loader.c:2249 load modul                                                                                                    |  |  |  |  |
| janv. 13 09:17:09 asterisk.lan asterisk[810]: [Jan 13 09:17:09] ERROR[810]: <u>loader.c:2249 load_modul</u>                                                                                                    |  |  |  |  |
| janv. 13 09:17:09 asterisk.lan asterisk[810]: Asterisk Ready.                                                                                                    |  |  |  |  |
| janv. 13 09:17:09 asterisk.lan systemd[1]: Started Asterisk PBX.                                                                                                    |  |  |  |  |
| lines 1-21/21 (END)                                                                                                    |  |  |  |  |

Il faut vérifier les ports ouverts par astérisk dont le 5060. On réalise la commande suivante :

| root@asterisk:∼# netstat –nltup                  |                      |                  |        |                  |
|--------------------------------------------------|----------------------|------------------|--------|------------------|
| Connexions Internet actives (seulement serveurs) |                      |                  |        |                  |
| Proto Recv–Q Se                                  | end–Q Adresse locale | Adresse distante | Etat   | PID/Program name |
| tcp O                                            | 0 127.0.0.1:5038     | 0.0.0:*          | LISTEN | 810/asterisk     |
| tcp O                                            | 0 0.0.0:22           | 0.0.0:*          | LISTEN | 436/sshd         |
| tcp6 O                                           | 0 :::22              | :::*             | LISTEN | 436/sshd         |
| udp 0                                            | 0 0.0.0:36055        | 0.0.0:*          |        | 810/asterisk     |
| udp O                                            | 0 0.0.0:4569         | 0.0.0:*          |        | 810/asterisk     |
| udp O                                            | 0 0.0.0:5060         | 0.0.0:*          |        | 810/asterisk     |
| udp6 0                                           | 0 :::50673           | :::*             |        | 810/asterisk     |
| root@asterisk:~# _                               |                      |                  |        |                  |

On voit qu'il n'écoute pas le port 5060

On rename le fichier /etc/asterisk/users.conf en users.conf.sauve

On créer le fichier users.conf et on le remplit comme ci-dessous en fonction de son contexte :

| GNU nano 3.2                                                                                                    | /etc/asterisk/users.conf | Mc |
|----------------------------------------------------------------------------------------------------|--------------------------|----|
| [general]<br>hasvoicemail = yes<br>hassip = yes                                                                          |                          |    |
| [template](!)<br>type = friend<br>host = dynamic<br>dtmfmode = rfc2833<br>disallow = all<br>allow = ulaw<br>allow = alaw |                          |    |
| [8101](template)<br>fullname = Finance1<br>username = u8101<br>secret = password<br>mailbox = 8101<br>context = Finance  |                          |    |
| [8201](template)<br>fullname = Compta1<br>username = u8201<br>secret = password<br>mailbox = 8201<br>context = Compta    |                          |    |
| [8102]<br>fullname = Finance2<br>username = u8102<br>secret = password<br>mailbox = 8102<br>context = Finance            |                          |    |

On redémarre le service asterisk pour qu'il prenne en compte la configuration Ensuite on écrit la commande suivante :

root@asterisk:/etc/asterisk# asterisk -rvvvv\_

Puis celle-ci pour voir si les utilisateurs ont bien été pris en compte :

| asterisk*ULI>      | sip snow users |             |             |     |            |
|--------------------|----------------|-------------|-------------|-----|------------|
| Username           | Secret         | Accountcode | Def.Context | ACL | Forcerport |
| 8101               | password       |             | Finance     | No  | No         |
| 8102               | password       |             | Finance     | No  | No         |
| 8202               | password       |             | Compta      | No  | No         |
| 8201               | password       |             | Compta      | No  | No         |
| and any set of the |                |             |             |     |            |

Ensuite on part sur un fichier vierge (ou full commenté) voicemail.conf puis on le remplie comme suit :

La partie générale permet de laisser un message vocal aux utilisateurs qui s'applique sur l'ensemble des boites vocales

La partie finance et compta permet de créer une boite vocale en fonction du contexte de l'utilisateur 1234 définie le numéro à saisir pour accéder à leurs boites vocales

| II .m                                                                                                    | ·····            |           |       |  |
|----------------------------------------------------------------------------------------------------|------------------|-----------|-------|--|
| GNU nano 3.2                                                                                                    |                  | voicemail | .conf |  |
| [general]<br>maxmsg = 100<br>maxsecs = 0<br>minsecs = 0<br>maxlogins = 3<br>review = no<br>vocale.<br>saycid = no |                  |           |       |  |
| [Finance]<br>8101 => 1234, Fi<br>8102 => 1234, Fi                                                                 | nance1<br>nance2 |           |       |  |
| [Compta]<br>8201 =>, Compta1<br>8202 =>, Compta2                                                                  |                  |           |       |  |

Il nous reste à réaliser les configurations pour passer des appels. On configure donc le fichier extensions.conf

| GNU nano 3.2                                                                                                    | extensions.conf    |
|----------------------------------------------------------------------------------------------------|--------------------|
| <pre>[Finance] ;plan de numérotation du contexte finance exten =&gt; _81XX,1,DIAL(SIP/\${EXTEN},20) exten =&gt; _81XX,2,Voicemail(\${EXTEN}@Finance) ;consultation des boîtes vocales du contexte exten =&gt; 8199,1,Answer() exten =&gt; 8199,2,Voicemail(\${CALLERID(num)}@F</pre> | finance<br>inance) |
| <pre>[Compta]<br/>exten =&gt; _82XX,1,DIAL(SIP/*\${EXTEN},20)<br/>exten =&gt; _82XX,2,Voicemail(\${EXTEN}@Compta)<br/>exten =&gt; 8299,1,Answer()<br/>exten =&gt; 8299,2,Voicemail(\${CALLERID(num)}@C</pre>                                                                         | ompta)             |
| [general]<br>static = yes<br>writeprotect = yes<br>clearglobalvars = yes                                                                                                    |                    |

On a fini de configurer on doit maintenant reboot pour prendre en compte ces modifications. Et on vérifie dans la console Astérisk si on a la liste des utilisateurs.

On fait ensuite un dialplan show afin de voir si les configurations qu'on a faites ont bien été prise en compte.

Puis on fait un reload pour prendre en compte les modifications qu'on vient de faire.

Une fois toutes ces configurations terminées. On créer une machine debian 9.5.2 avec une interface graphique. On met une carte réseau en NAT pour pouvoir télécharger les utilitaires afin de l'utiliser comme un softphone. Mais aussi une vmnet2 pour pouvoir communiquer.